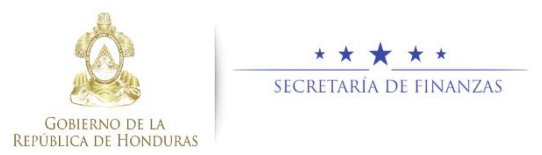

# Guía Rápida SAMI Notas de Crédito / Notas de Débito – Operación Bancaria Tesorero Municipal / Encargado en Mancomunidad

# Acceso al Sistema

Ingresar usuario y contraseña en la pantalla de inicio

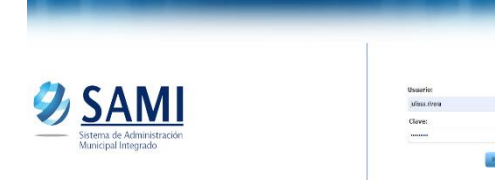

Seleccionar la entidad y el ejercicio ACTIVO, luego hacer clic en el botón "Aceptar".

| Entidades                   |         |
|-----------------------------|---------|
| Entidad:                    |         |
| SANTA CRUZ DE YOJOA, CORTÉS | •       |
| Ejercicio:                  |         |
| 2019 - ACTIVO               | •       |
|                             | Aceptar |
|                             |         |

## **Registro de Expediente**

Seguir la ruta: Gobiernos Locales- Tesorería – Movimientos de Tesoreria –Transacciones Libro de Bancos.

| SAMI 🌅                                        |                       |                                 |             |                |                           |
|-----------------------------------------------|-----------------------|---------------------------------|-------------|----------------|---------------------------|
| Service (C.J.Sweet Schl)<br>Sheek on Magnetic |                       |                                 |             |                | ODERES SMITH CRIZEDE VINC |
| Selectedes Anne Assessed                      | , Order XM, VTVO - AR | Anti-tealers With Calculations  |             |                |                           |
| America 1                                     |                       |                                 |             |                |                           |
| Science Methoday 1                            | Derutatio             | <u> </u>                        |             |                |                           |
| Storena collegiler handen 🔷                   | Later                 |                                 |             |                |                           |
|                                               | Topes                 | > Lans                          | ·           |                | 1                         |
|                                               | Noakk                 | > Webberts & Toorest            | , forcaster | to the S Eason |                           |
|                                               |                       |                                 | - Southille | •              |                           |
|                                               | Or setting            | > SASSider Specie               | · · 🗖       |                |                           |
|                                               |                       |                                 | · ·         |                |                           |
|                                               |                       | Tools is not a list of the only |             |                |                           |
|                                               |                       | Evaluations                     | •           |                | - I                       |
|                                               |                       | Repartors                       |             |                |                           |

Se desplegará una pantalla en la cual seleccionará Operación Bancaria y luego hacer clic en el botón "Crear CYD".

| 1                             | Tesarería - Moximientos de Tesarería - Transacciones de L | ken de lances |
|-------------------------------|-----------------------------------------------------------|---------------|
| Notor 10 P etudo              |                                                           | haz           |
| Sel                           | * Decip                                                   | dat           |
|                               | AUSTE DE LIBRETR                                          |               |
|                               | FONDO EN AVANCE DE CAUX CINICA                            |               |
|                               | GASTO RECURRENTE VARIABLE                                 |               |
|                               | NGRESO BHICHRO                                            |               |
|                               | NCRESO DE CAIX                                            |               |
|                               | INCRESS TRANSFERENCIA                                     |               |
|                               | OPERACION BARCARA                                         |               |
|                               | FNGO KCREEDORES                                           |               |
|                               | RERUARDICON GASTOS                                        |               |
|                               | TRABLADO ENTRE CUENTRE                                    |               |
| Undowin 1 a 11 de 18 antestas |                                                           |               |

#### Registro Nota de Crédito/ Nota de Débito

Se desplegará una pantalla en la cual se registrarán los datos generales de la Nota de Crédito: Tipo de Transaccion, operación (nota de crédito o débito), banco, cuenta monetaria, libreta, descripcón, documento respaldo, número documento respaldo y el monto de la transacción.

| Tipo de Transacción   | -52.300 0x4 0x4 0F0 06- |   |
|-----------------------|-------------------------|---|
| Operations            |                         |   |
| faeces                |                         |   |
| Conta Montelaria      |                         |   |
| Librela               |                         |   |
| Descripción           |                         |   |
| Decemento Geogradate  | HE HOUSE MALER ON       |   |
| REAC                  |                         |   |
| Nimero de Bocumento   |                         |   |
| Martie de Transacción |                         |   |
|                       |                         | H |

Ingresar los datos en cada campo solicitado en la pantalla, éstos deben ser consistentes con el respaldo. Una vez ingresados, hacer clic en "CrearCYD".

| Tipe-de Transacción  | NOTING CREATED                                                                                                    |            |
|----------------------|----------------------------------------------------------------------------------------------------|------------|
| Operaciones          | ND 05 045070                                                                                                    |            |
| lances               | SWICO DE OCCOBINE SA                                                                                                    |            |
| Senta Monitaria      | 100002414 - Rempilar a Tela Sur a Tela                                                                                        |            |
| ibrola               | Triditritidal familienza pas datens casarinensis                                                                              |            |
| lescripción          | Product R AC                                                                                                    |            |
| locamento Nospaldo   | REC .                                                                                                    |            |
| 1600                 | 20-DD-0L-00H OEL TH DE GHTWETH DE CUMPLINEDATO DEL CONTENTO HEL EDIZON A NOMERE DEL EDIZON HELFON PENNENCIO DE DUCAES GHICHEZ |            |
| lámera de Documento  |                                                                                                    |            |
| Rosta de Transacción | 15.00                                                                                                    |            |
|                      |                                                                                                    | <b>=</b> 5 |

Se visualizará en la parte inferior de la pantalla el detalle del registro agregado en el expediente (Clase regisstro: NDD si es débito o NDC si es crédito).

| Normania international international interna |          |                                                                                                    |        |                                                                          |                                                                          |             |             |      |
|----------------------------------------------------------------------------------------------------|----------|----------------------------------------------------------------------------------------------------|--------|--------------------------------------------------------------------------|--------------------------------------------------------------------------|-------------|-------------|------|
| A la constante de la constante de la constante |          | gene Tanaparan<br>an ananan<br>menen<br>an Indonésia<br>Nerw<br>nerwent<br>Nerwen<br>Serwent<br>Serwent<br>Serwen |        | al mingan<br>Shanan Santan<br>Bal Galer Jone (* 1945, 1947 * 1945) Galer |                                                                          | -<br>-<br>- |             |      |
| No.         Taxability         Taxability <th></th> <th></th> <th></th> <th>Houde Duise</th> <th>es - Subjecteux de Matri Financiera<br/>11 anno 14 f. de State Financiera</th> <th>*** ****</th> <th></th> <th>2</th>                                                                                                    |          |                                                                                                    |        | Houde Duise                                                              | es - Subjecteux de Matri Financiera<br>11 anno 14 f. de State Financiera | *** ****    |             | 2    |
| N         Description         O         Prime         Combination         O         Data formation         O         Data         O         Data         Combination           NW         Stream of the stream of the stream of                                                                                                    | 10 m len | raden                                                                                                    |        |                                                                          |                                                                          |             | Danas       |      |
| NY 500000 1000 000 000 000 000 000 000 000                                                                                                    |          | Case Texture                                                                                                    | Perios |                                                                          | <ul> <li>Out de Manacarla</li> </ul>                                     |             | Eideller in | Ov@s |
|                                                                                                    |          |                                                                                                    |        |                                                                          |                                                                          |             |             |      |

Verificados los datos, utilizar el boton "Salir" de la pantalla que se encuenta en la parte superior de la pantalla.

| There's Terms with:    |                           |                            |                                                    |                   |            | _     |
|------------------------|---------------------------|----------------------------|----------------------------------------------------|-------------------|------------|-------|
| VERSEN                 | 1071-01-0700-70           |                            |                                                    |                   |            |       |
| A                      |                           |                            |                                                    |                   |            |       |
| CONTRACTOR INCOME.     | CONTRACTOR AND A DOCUMENT | to blue                    |                                                    |                   |            |       |
| 1 August               |                           | No. Awards                 |                                                    |                   |            |       |
| (herebetter            |                           |                            |                                                    |                   |            |       |
|                        |                           |                            |                                                    |                   |            |       |
| Concernent Proposition |                           |                            |                                                    |                   |            |       |
|                        |                           |                            |                                                    |                   |            |       |
| Number of the state    |                           |                            |                                                    |                   |            |       |
| Markova Farmesone      |                           |                            |                                                    |                   |            |       |
|                        |                           |                            |                                                    |                   | W 3        |       |
|                        |                           |                            |                                                    |                   |            |       |
|                        |                           |                            |                                                    |                   |            |       |
|                        |                           |                            |                                                    |                   |            |       |
|                        |                           | Menn de Chr                | mess - Nelson Jonardo Medan Frisan in-             |                   |            | _     |
|                        | Tes                       | ernis : Nevinkedan de Tran | erte : Rourou et autorit de l'Ara de Kona eve Tra- | routines Receives |            |       |
|                        |                           |                            |                                                    |                   |            |       |
| · anarder              |                           |                            |                                                    |                   | Decision 1 |       |
|                        |                           |                            |                                                    | r dree            | o Cable a  | Callo |
| NW                     | THURSDAY 1                | YOMER METRY                | T AND STOP 4                                       | 11423434948       | 1.0        |       |
|                        |                           |                            |                                                    |                   |            |       |

Seleccionar la opcion de Operación Bancaria y aplicar el botón "Expedientes".

|                          |                          | Menu de Occionas - Subsistema de Motor Financiaro |                            |
|--------------------------|--------------------------|---------------------------------------------------|----------------------------|
| <b>9</b>                 |                          |                                                   |                            |
| Hollar TC + ontodas      |                          |                                                   | Resar.                     |
| 5al                      |                          | Deceljako                                         |                            |
| •                        | ALLETE DE UDRETA         |                                                   |                            |
| 0                        | FORDES VANCE DE CAR ORGA |                                                   |                            |
|                          | INFO RECEIPTING WEAKLE   |                                                   |                            |
| 0                        | BORESS EKS DVR D         |                                                   |                            |
|                          | INCIDES DE CAUX          |                                                   |                            |
|                          | BORESS TRAVEFERBILLY     |                                                   |                            |
|                          | OFERADOA EARDANA         |                                                   |                            |
|                          | EVEC (CREEDORES          |                                                   |                            |
|                          | RECEIPREND IN GAERING    |                                                   |                            |
| 9                        | TRAULIDO BATRE CUBITUR   |                                                   |                            |
| Heckarde Sa 13 de 14 ent | hts                      |                                                   | Aireo Aratin 1 Splete Uni- |

 Seleccionar el expediente de la nota de crédito que se guardó y aplicar botón "Operaciones"

|            |              | Menu de Ouciones - Subsistema de Rotor Linanciero<br>Tessento - Nostruientos de Tessento - Transactiones de Utro de Bancos - Espediant | к               |
|------------|--------------|----------------------------------------------------------------------------------------------------|-----------------|
| 10         |              |                                                                                                    | i 🔁 🗐 🔊 🕈       |
| ic site ar | 10. f. otado |                                                                                                    | text            |
| Sal A      | Equirate 0   | Complete                                                                                                    | 2 Noto 0 Each 0 |
|            | 131          | FOREE                                                                                                    | 2.0 095120      |

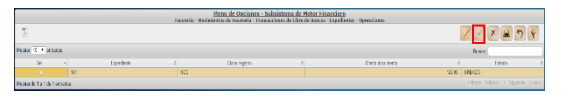

Se muestra pantalla de verificación y presenta el mensaje de que el proceso se concluyó exitosamente.

| La operación se realizó con éxito. |
|------------------------------------|
| 5                                  |

Al completar el proceso, el sistema muestra en pantalla un reporte donde se visualiza el detalle de la nota de crédito aprobado.

| Sonduras C.A.                      | USUARIO: JULI                     | SSA.RIVERA | Nota                                                                         | a de Crédito / No<br>Moneda: Lempir        | ota de Débito                     |        | Emisión:<br>Hora:<br>Página: | 15/05/2019<br>4:04 PM<br>1 de 1 |
|------------------------------------|-----------------------------------|------------|------------------------------------------------------------------------------|--------------------------------------------|-----------------------------------|--------|------------------------------|---------------------------------|
| lanco:<br>Cuenta Honet<br>Libreta: | 12<br>aria: 11229000<br>11-001-01 | 153-3 N    | IANCO DE OCCIDENTE S<br>funicipalidad de Santa C<br>iransferencia para Gobie | i.A.<br>ruz de Yojoa<br>mo Local-Inversión |                                   |        |                              |                                 |
| Fecha                              | Clase Registro                    | No. Pago   | Operación Bancaria                                                           | No. Docto Bancario                         | Descripción                       |        | Monto Débito                 | Honto Crédito                   |
| 15/05/2019                         | NDC                               | 2710439    | NOTA DE CREDITO                                                              | 2868446                                    | OPERACION BANCARIA: Prueba JR -NC |        | 0.00                         | 125.00                          |
|                                    |                                   |            |                                                                              |                                            |                                   | Total: | 0.00                         | 125.00                          |

**Nota:** este mismo proceso se aplica para la creación de una nota de débito, en la pantalla de la creación del expediente, en tipo de transacción debe seleccionar NOTA DE DEBITO.

#### Estados del Expediente

- **CREADO.** Estado inicial de un registro que se ha sido creado y en el que puede recibir modificaciones y/o anulaciones.
- ANULADO. Estado que recibe el expediente cuando se aplica el botón , en dicho estado el expediente ya no puede generar ninguna modificación y no genera ninguna afectación financiera.
- **APROBADO.** Estado que recibe el expediente cuando se aplica el botón, en este estado el expediente ya no puede generar ninguna modificación y automáticamente genera afectación financiera sobre la cuenta bancaria.

## **Consideraciones**

- Cada expediente que se registre debe tener su debido documento respaldo ya que dentro del flujo se solicita el número de dicho documento.
- Todos los campos que presenta la pantalla para el registro del expediente por Nota de Crédito o Débito son **Obligatorios**.
- Dentro de los documentos respaldos hay dos opciones: Acta de Corporación y RGDC (expediente de Reclasificación de Cuentas Contables).
- Flujo de los Estados del expediente: un expediente puede pasar de estado creado a estado anulado o aprobado. Una vez que se encuentre en cualquiera de estos dos últimos estados, al expediente ya no se le puede aplciar ninguna modificación.
- Una vez que el expediente es aprobado, debe generar reportes de tesoreria en la cuenta bancaria seleccionada para verificar la afectacion financiera.